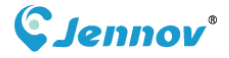

BB0645

# **Quick Guide C** Series Camera

🔀 support@jennov.com

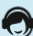

U.S Hotline: +1 3239021978

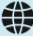

www.jennov.com(24 Hours Online Service)

## Kataloge

| 01 Einführung in die Kamera ······ 1                    |
|---------------------------------------------------------|
| 02 Anwendung herunterladen und registrieren ····· 3     |
| 03 Einrichtung der Wi-Fi Kamera - BT ······6            |
| 04 Einrichtung der Wi-Fi Kamera - QR-Code scannen ··· 7 |
| <sup>05</sup> Einführung in die Grundfunktionen······ 9 |
| 06 Installation der Power Plug Kamera ······ 11         |
| 07 Installation der Power Plug Kamera ······ 12         |
| <sup>08</sup> Garantieaktivierung ······ 13             |

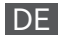

## 01 Einführung in die Kamera

## 1. Vorderansicht

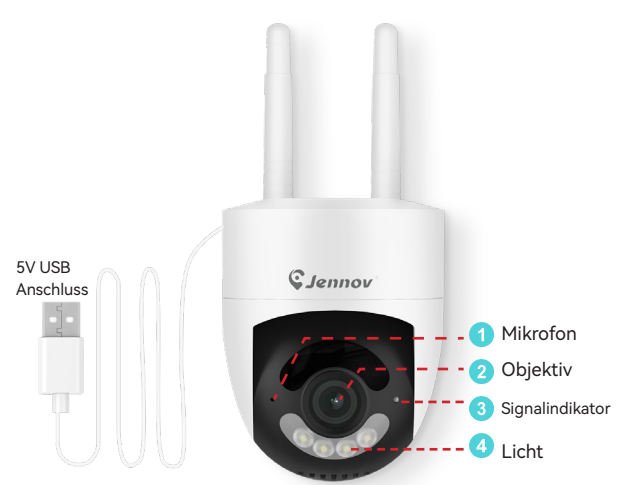

## 2. Unteransicht

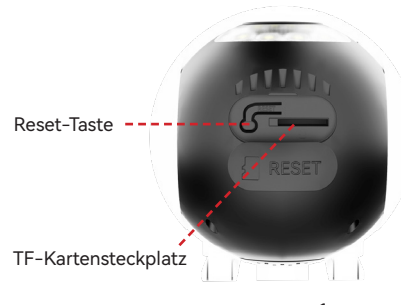

**TF-Karte**: Es wird empfohlen, eine echte TF-Karte mit einer Kapazität von 32-128 GB, Klasse 10, 32FAT-Format zu verwenden, die für die Verwendung mit der Kamera geeignet ist.

## 3. Anzeigelampen Status

| Lichter Status             | Kamera Status                                                     |
|----------------------------|-------------------------------------------------------------------|
| Rotes Licht blinkt         | Warten auf die Verbindung                                         |
| Rotes Licht blinkt schnell | Abrufen von WiFi-Informationen                                    |
| Blaues Licht blinkt        | 1. Verbinden mit Wi-Fi<br>2. Die Kamera aktualisiert die Firmware |
| Blaues Licht fest          | WiFi-Verbindung erfolgreich                                       |

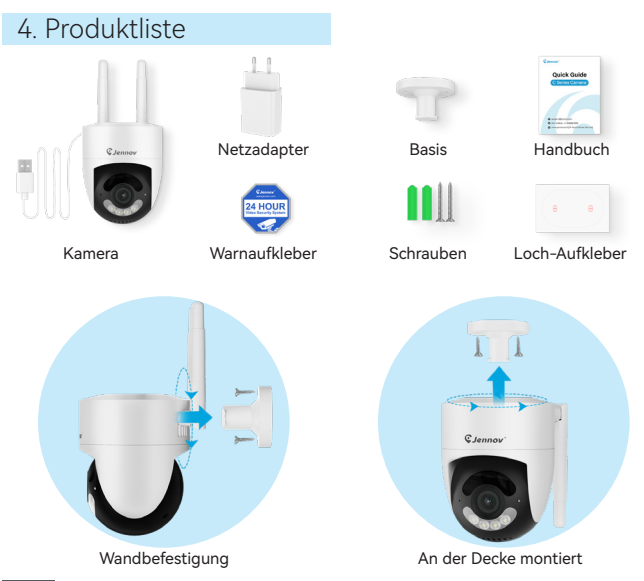

-2-

DE

## 02 Anwendung herunterladen und registrieren

Zwei Möglichkeiten, die "Jennov" APP herunterzuladen:

Methode 1: Scannen Sie die folgenden QR-Codes entsprechend dem mobilen System, um die APP herunterzuladen.

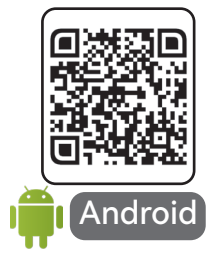

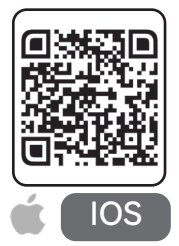

Methode 2: Sie können den APP-Store besuchen und nach "Jennov" suchen, um die APP herunterzuladen.

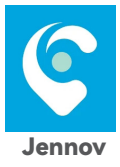

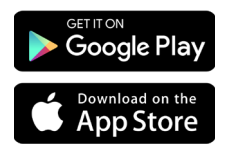

\*Die APP ist kostenlos. Wenn Sie beim Herunterladen eine Zahlungsaufforderung erhalten, wenden Sie sich bitte an den Kundenservice zur Unterstützung.

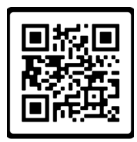

**Online-Kundenservice** 

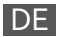

## Registrieren Sie ein Jennov-Konto

\*Bitte fügen Sie die Kamera Ihrem Telefon hinzu, bevor Sie sie an der entsprechenden Stelle installieren.

Registrieren Sie ein Jennov-Konto mit einer E-Mail-Adresse.

| 10:02                    | ·■ ≎ II.     | 13:51                     | a ≎ lh.         |
|--------------------------|--------------|---------------------------|-----------------|
|                          | tschland >   | Q Suchen                  | and/kegion      |
| Regionen-Code            | aus.         | A<br>Amerikanische Jungfe | erninseln +1340 |
| Jennov                   |              | Ascension                 | +247            |
|                          |              | Andorra                   | +376            |
| Konto                    |              | Afghanistan               | +93             |
| Passwort                 | 8            | Antigua und Barbuda       | +1268           |
|                          |              | Anguilla                  | +1264           |
| Passwort behalten Passwo | rt vergessen | Albanien                  | +355            |
|                          |              | Armenien                  | +374            |
|                          |              | Angola                    | +244            |
| Einloggen                |              | Antarktis                 | +672            |
|                          |              | Argentinien               | +54             |
| Registrieren             |              | Amerikanisch-Samoa        | +1684           |
| licken Sie auf "Pegie    | trieren"     | Australien                | +61             |
| mein Konto zu erstel     | len          | Aruba                     | +297            |
|                          |              | Aserbaidschan             | +994            |
|                          |              | Algerien                  | +213            |

-4-

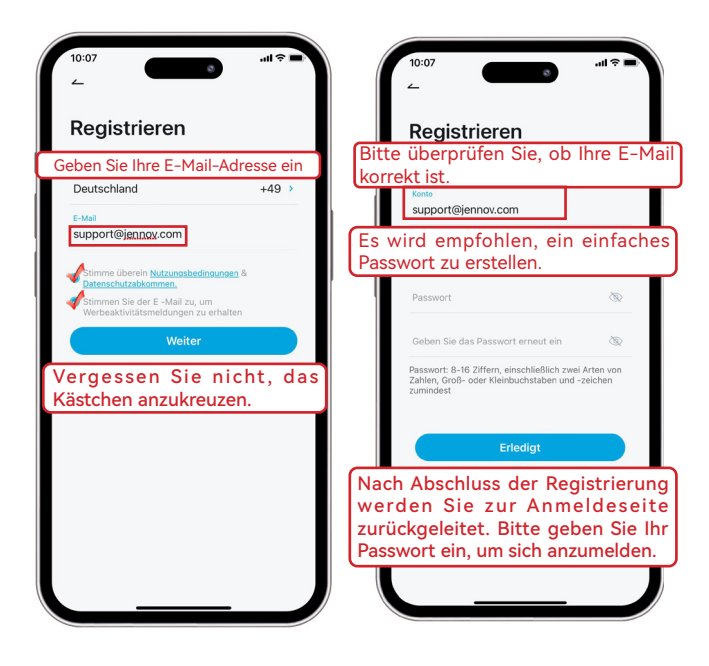

DE

### 03 Einrichtung der Wi-Fi Ka<u>mera - BT</u>

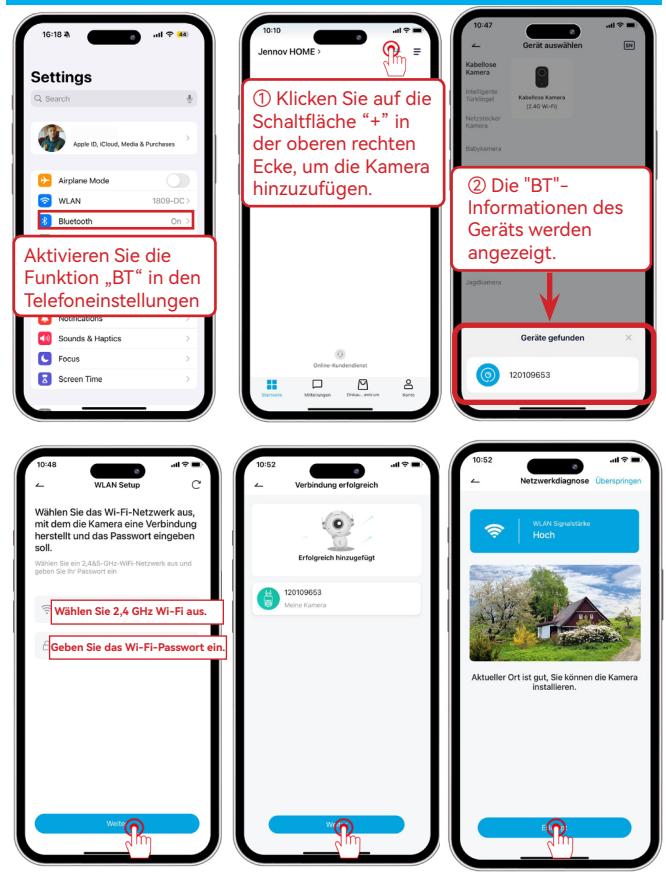

-6-

#### 04 Einrichtung der Wi-Fi Kamera – QR-Code scannen

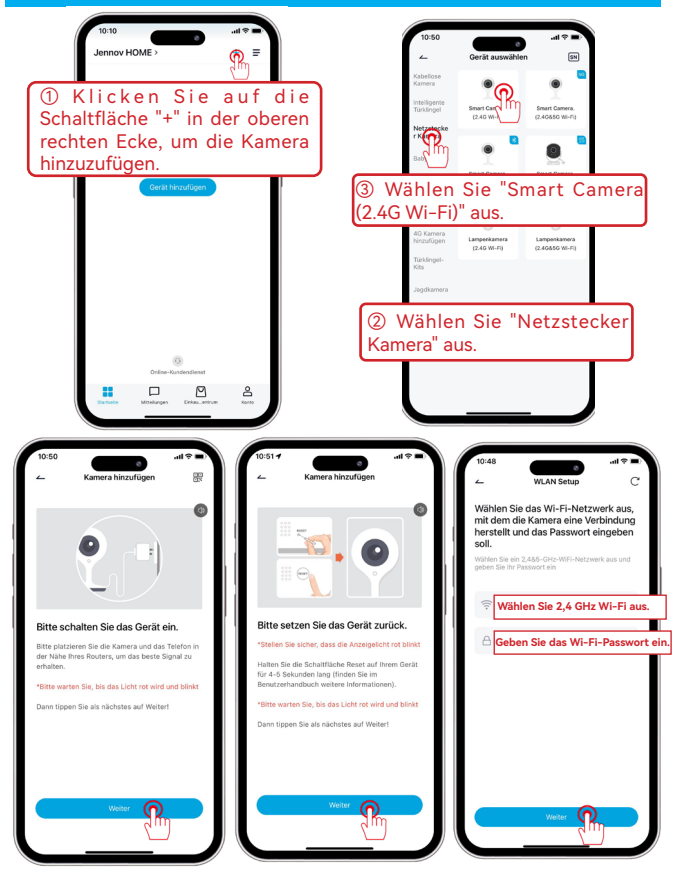

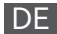

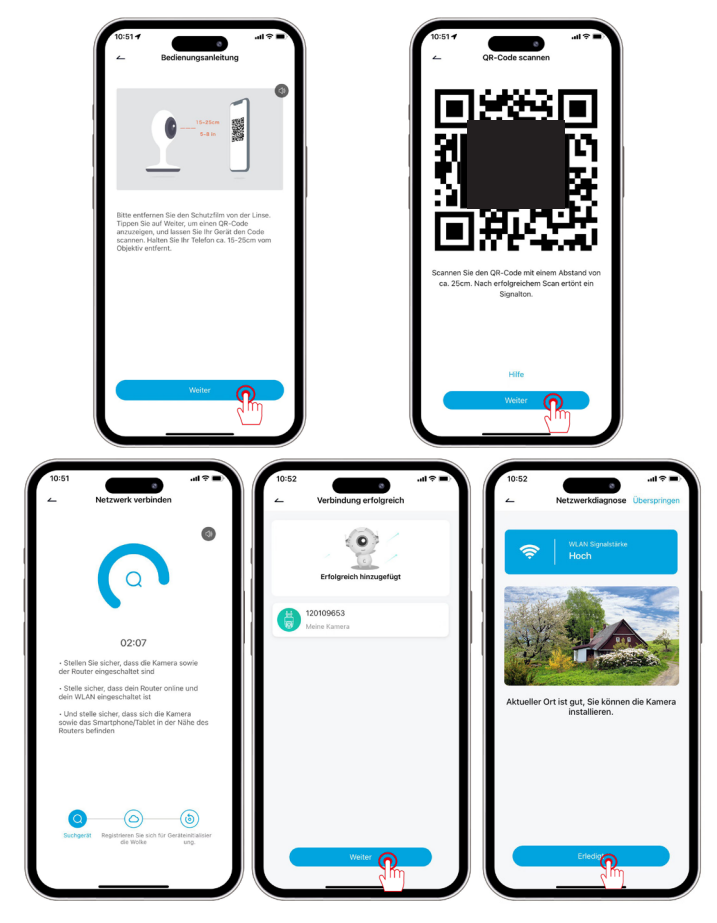

-8-

DE

## 05 Einführung in die Grundfunktionen

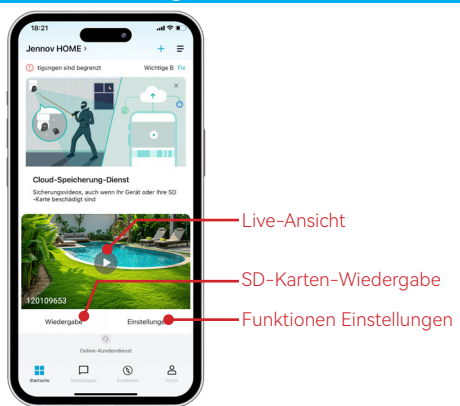

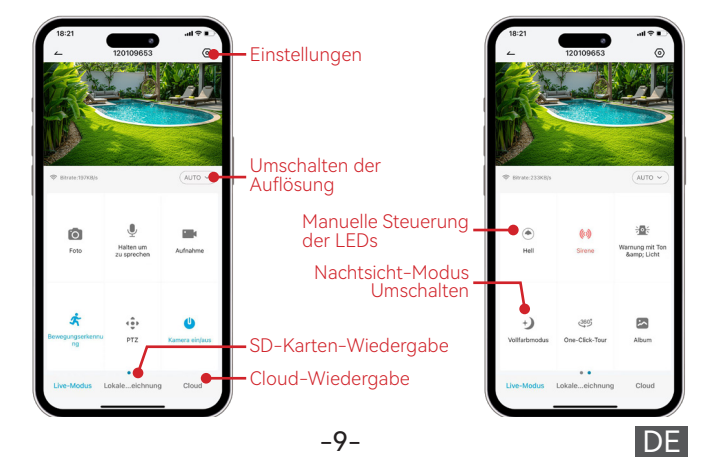

DF

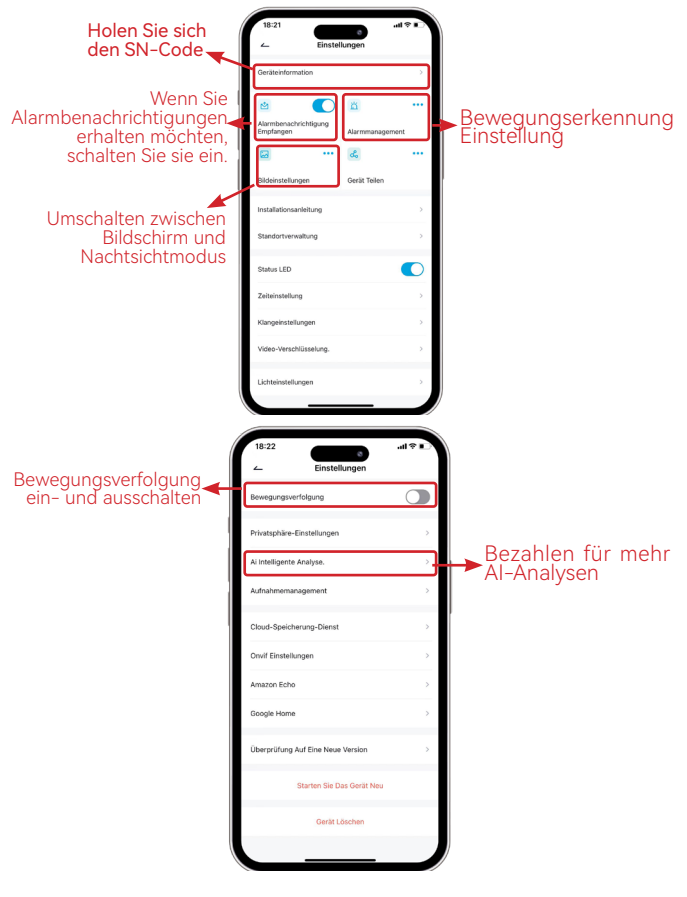

### 06 Installation der Power Plug Kamera

## Wählen Sie Höhe und Standort aus.

Installieren Sie die Kamera in einer Höhe von 2 bis 3 Metern (7 bis 10 Fuß) über dem Boden. Diese Höhe maximiert den Erfassungsbereich des Bewegungssensors der Kamera. Vermeiden Sie es, die Kamera direkt ins Sonnenlicht zu richten.

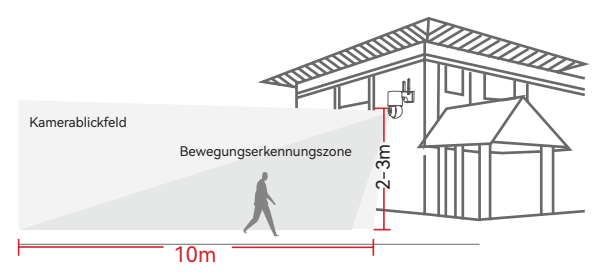

#### Testen Sie das Wi-Fi-Signal an der Installationsposition.

Verwenden Sie ein Handy, um die Qualität des Wi-Fi-Signals an der Installationsposition vor der Installation der Kamera zu testen. Stellen Sie sicher, dass der Wi-Fi-Router ein gutes Wi-Fi-Signal bereitstellen kann.

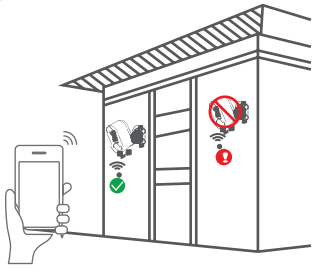

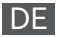

## 07 FAQs zur Power Plug Kamera

## 1. Die Kamera kann sich nicht mit Wi-Fi verbinden, was soll ich tun?

R: Setzen Sie die Kamera zurück, indem Sie die "RESET"-Taste 10 Sekunden lang gedrückt halten, bis ein "Ding"-Signal ertönt, das einen erfolgreichen Reset anzeigt, und versuchen Sie dann erneut die Verbindung.

### 2. Wie kann ich die Video-Wiedergabe ansehen?

R: Klicken Sie im Hauptmenü auf "Wiedergabe", um Videos abzuspielen, die auf der TF-Karte gespeichert sind.

## 3. Wie kann ich mit anderen teilen und wie viele Geräte kann ich maximal teilen?

R: Gehen Sie zu den Einstellungen und klicken Sie auf "Neues Mitglied einladen", um das Teilen einzurichten. Für das Hauptkonto können Sie mit 3 Benutzern teilen und es unterstützt 3 Benutzer, die gleichzeitig zuschauen.

## 4. Warum kann ich mich nicht mit dem Netzwerk verbinden?

**R:** 1. stellen Sie sicher, dass Sie die Kamera vor der Installation neben Ihrem Router platzieren, um sie einzurichten.

2. halten Sie vor der Einrichtung die Reset-Taste der Kamera gedrückt, bis Sie ein "Bi"-Geräusch hören, und setzen Sie die Kamera dann von Anfang an zurück.

#### 5. Kann die Kamera ohne Netzwerk aufnehmen?

R: Die Kamera unterstützt keine Aufnahme ohne Netzwerk.

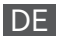

## 08 Garantieaktivierung

Wir bieten Ihnen eine kostenlose Garantie von 12 Monaten an. Sie können Ihre Garantie aktivieren, indem Sie eine der folgenden Methoden auswählen!

## Methode 1:

(1) Scannen Sie den QR-Code unten, um einen Antrag auf Aktivierung der Garantie einzureichen.

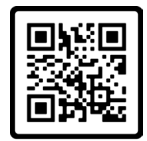

Kostenlose Garantie

## Methode 2:

(1) Senden Sie uns eine E-Mail mit dem Betreff "Garantieaktivierung".

(2) Fügen Sie Ihre Bestellnummer und das Bestelldatum im E-Mail-Inhalt hinzu.

Hinweis:

1.Bitte stellen Sie sicher, dass Ihre Bestellnummer und E-Mail korrekt sind, damit wir die Garantie erfolgreich für Sie aktivieren können.

2.Wir werden Ihnen innerhalb von 12 Stunden das Ergebnis der Garantieaktivierung mitteilen.

## Kontaktieren Sie uns

⊕ www.jennov.com

⊡ support@jennov.com

© U.S Hotline: +1 3239021978

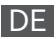

## Catalogues

| 01 Introduction à la caméra · · · · · · · · · · · · · · · · · 15   |
|--------------------------------------------------------------------|
| 02 Téléchargez et enregistrez l'application · · · · · · · 17       |
| 03 Configurer la caméra Wi-Fi avec BT ····· 20                     |
| 04 Configurer la caméra Wi-Fi - Scanner le code QR $\cdots$ 21     |
| 05 Introduction aux fonctions de base · · · · · · · · 23           |
| 06 Installer la caméra avec prise électrique · · · · · · · 25      |
| 07 FAQ de la caméra avec prise électrique ······26                 |
| 08 Activation de la garantie · · · · · · · · · · · · · · · · · · · |

## 01 Introduction à la caméra

## 1. Vue de face

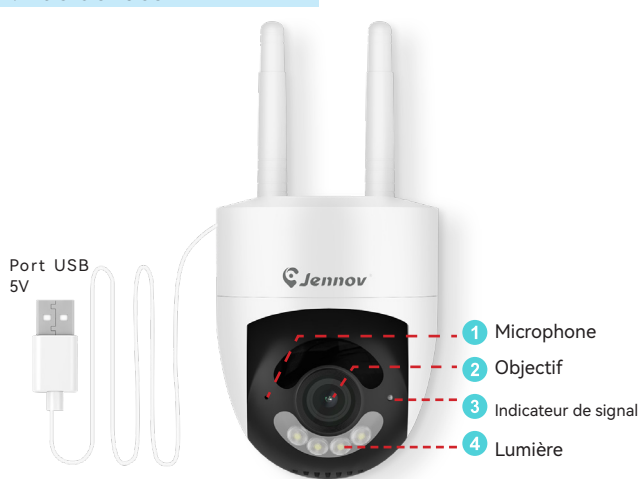

## 2. Vue inférieure

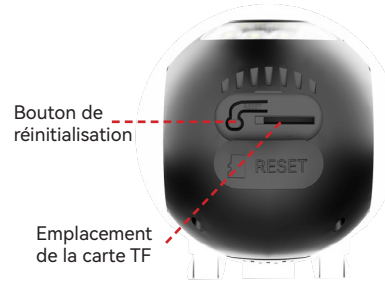

**Carte TF** : Il est r e c o m m a n d é d'utiliser une carte TF authentique d'une capacité de 32 à 128 Go, de classe 10, au format 32FAT, adaptée à l'utilisation de l'appareil photo.

## 3. Témoins lumineux État

| État des feux                          | État de la caméra                                                                                |
|----------------------------------------|--------------------------------------------------------------------------------------------------|
| Feu rouge clignotant                   | En attente de connexion                                                                          |
| Le voyant rouge clignote<br>rapidement | Obtenir des informations sur le<br>WiFi                                                          |
| Lumière bleue clignotante              | 1. Connexion au Wi-Fi.<br>2. L'appareil photo est en train de mettre à<br>jour le micrologiciel. |
| Lumière bleue solide                   | La connexion WiFi réussit                                                                        |

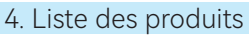

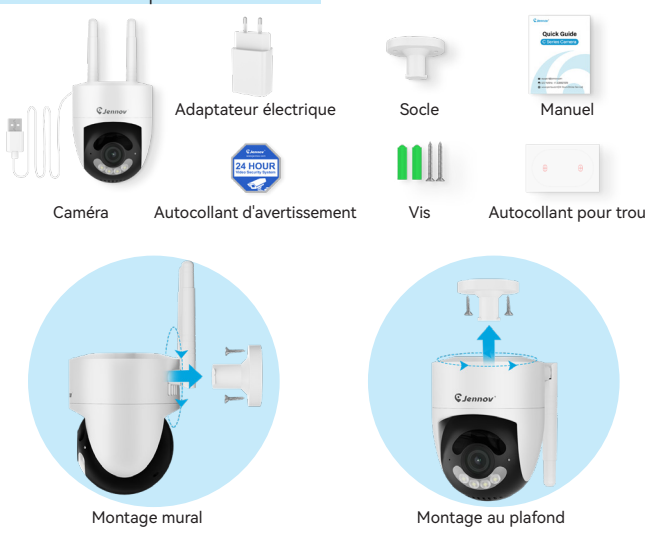

-16-

## 02 Téléchargez et enregistrez l'application

Deux façons de télécharger l'application "Jennov":

Méthode 1 : Numériser les codes QR suivants en fonction du système mobile pour télécharger l'application.

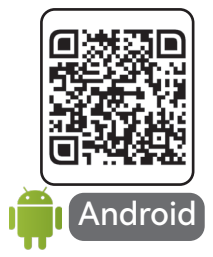

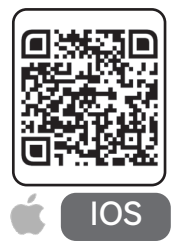

Méthode 2 : Vous pouvez aller sur le magasin d'applications et rechercher "Jennov" pour télécharger l'application.

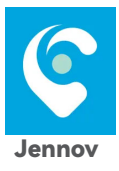

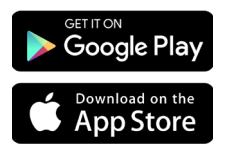

\*L'application est gratuite. Si vous recevez une demande de paiement lors du téléchargement, veuillez contacter le service client pour obtenir de l'aide.

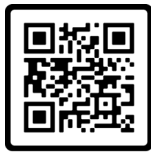

Service client en ligne

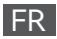

## ⊡: support@jennov.com Créer un compte Jennov

\*Veuillez ajouter la caméra à votre téléphone avant de l'installer à l'emplacement approprié.

Enregistrez un compte Jennov en utilisant une adresse e-mail.

| 14:52                    | al 🗢 🖿       | 14:52                    | ■ ≎ II<br>8 |
|--------------------------|--------------|--------------------------|-------------|
|                          | France >     | ← Pays/                  | région      |
| lectionnez le code de ré | gion correct | t Chercher               |             |
| (C)                      |              | A<br>Archipel des Chagos | +246        |
| Jennov                   |              | Arabie saoudite          | +966        |
|                          |              | Afrique du Sud           | +27         |
|                          |              | Andorre                  | +376        |
|                          |              | Afghanistan              | +93         |
|                          | (Q)          | Antigua-et-Barbuda       | +1268       |
| Se souvenir du mot de    | Oublié       | Anguilla                 | +1264       |
|                          |              | Albanie                  | +355        |
|                          |              | Arménie                  | +374        |
|                          |              | Angola                   | +244        |
| S'identifier             |              | Antarctique              | +672        |
| enregistrer              |              | Argentine                | +54         |
| iquez cur "Incerivez ver | ue" pour     | Allemagne                | +49         |
| réer un compte           | us pour      | Autriche                 | +43         |
|                          |              | Australie                | +61         |
|                          |              | Aruba                    | +297        |

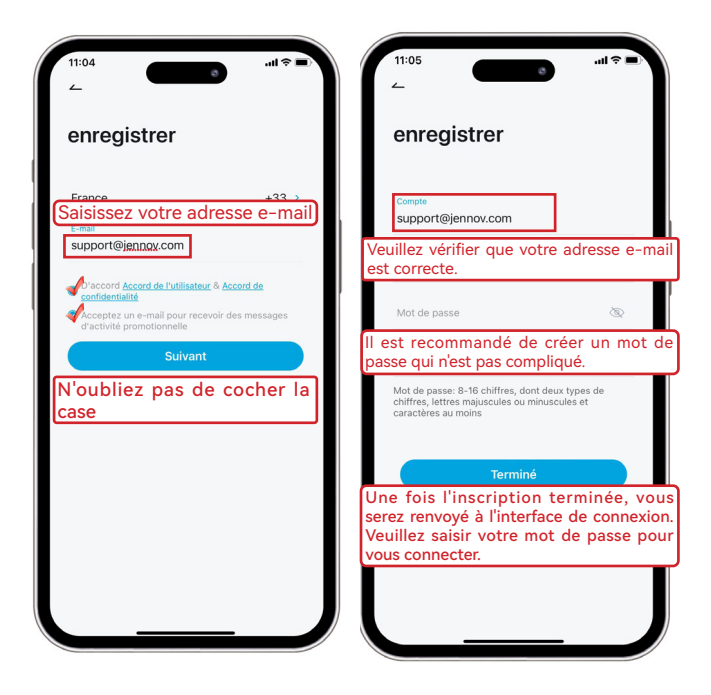

#### 03 Configurer la caméra Wi-Fi avec BT

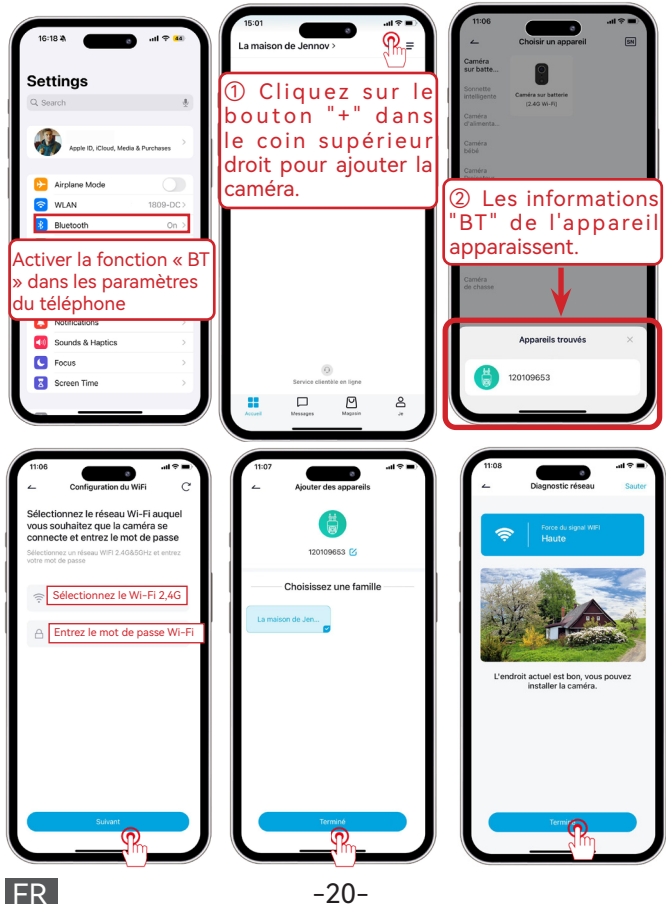

-20-

## 04 Configurer la caméra Wi-Fi - Scanner le code QR

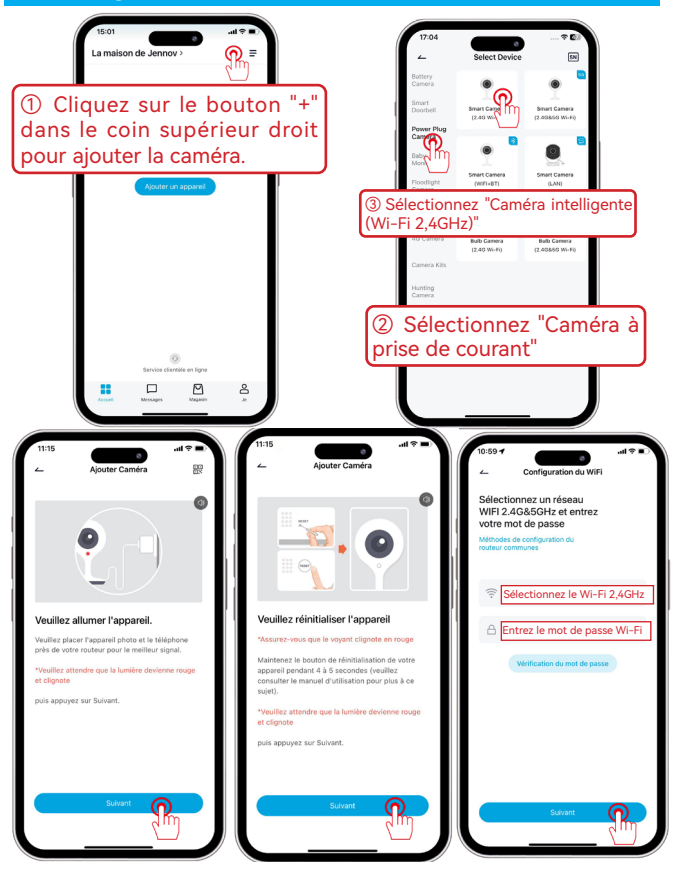

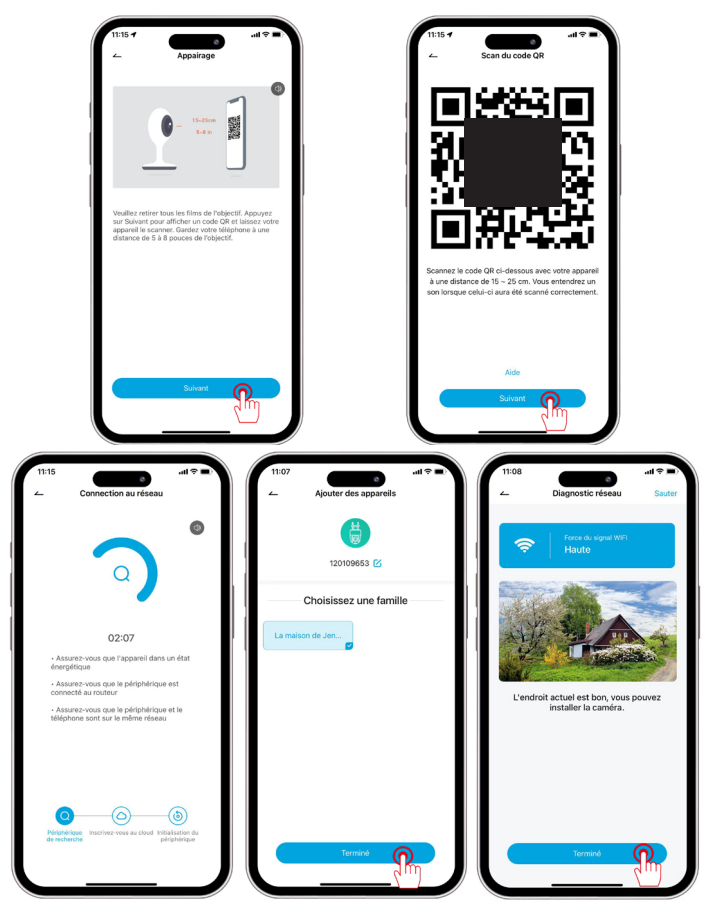

## 05 Introduction aux fonctions de base

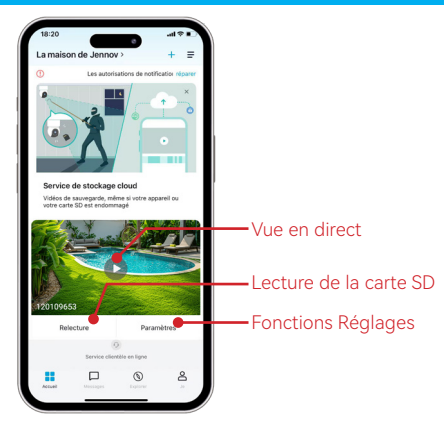

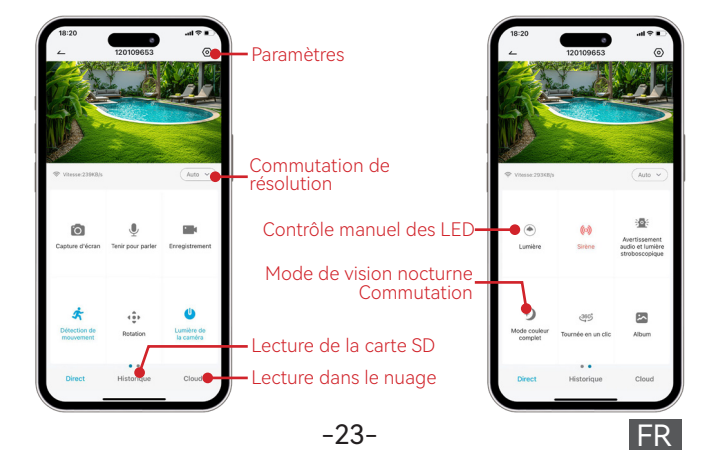

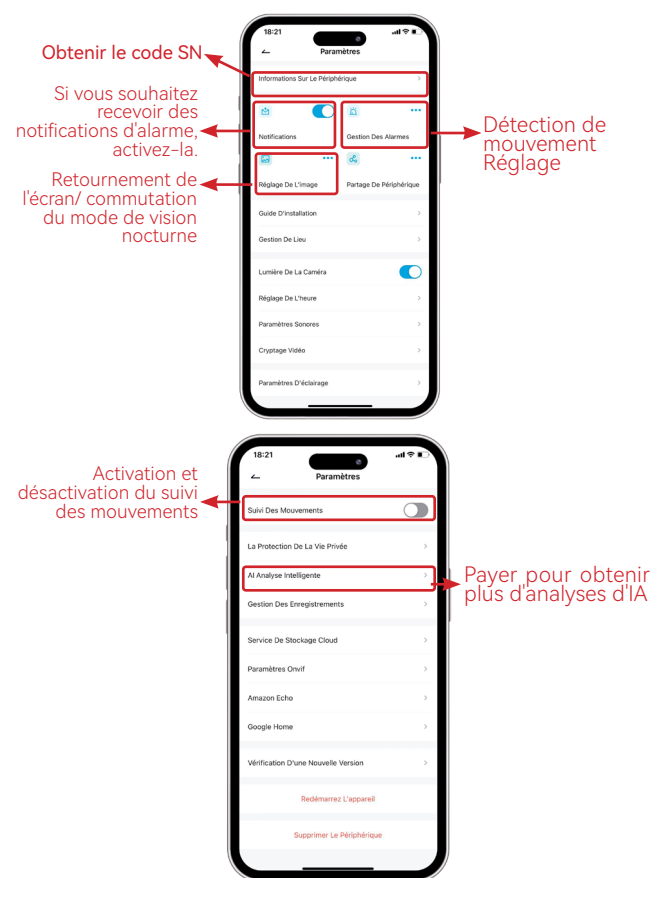

-24-

## 06 Installer la caméra avec prise électrique

## Sélectionnez hauteur et emplacement

Installez la caméra à 2-3m du sol pour maximiser la portée de détection du capteur de mouvement. Évitez l'exposition directe au soleil.

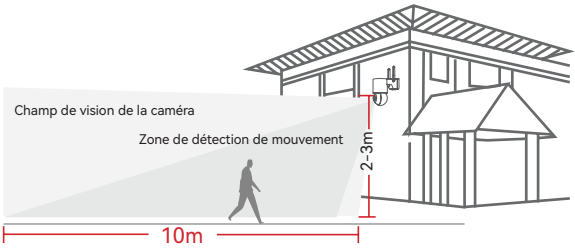

## Vérifier le signal Wi-Fi à l'emplacement d'installation

Tester la qualité du signal Wi-Fi à l'emplacement d'installation avec un téléphone portable avant d'installer la caméra, vérifier que le routeur Wi-Fi peut fournir un bon signal.

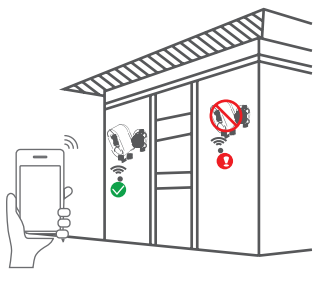

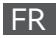

## 07 FAQ de la caméra avec prise électrique

#### 1. Que faire si la caméra ne peut pas se connecter au Wi-Fi?

R: Réinitialisez la caméra en maintenant le bouton "RESET" enfoncé pendant 10 secondes jusqu'à ce que vous entendiez un "ding" pour indiquer une réinitialisation réussie, puis reconnectez-vous.

### 2. Comment regarder la lecture vidéo?

R: Cliquez sur "Replay" dans l'interface principale pour lire les vidéos stockées sur la carte TF.

## 3. Comment partager avec d'autres et combien de dispositifs puis-je partager au maximum ?

R: Àllez dans les paramètres, cliquez sur "Inviter un nouveau membre" pour configurer le partage. Pour le compte principal, vous pouvez partager avec 3 utilisateurs et jusqu'à 3 utilisateurs peuvent regarder en même temps.

#### 4. Pourquoi je ne peux pas me connecter au réseau?

R: 1. avant d'installer la caméra, veillez à la placer à côté de votre routeur pour la configurer.

2. avant de la configurer, appuyez sur le bouton de réinitialisation de la caméra et maintenez-le enfoncé jusqu'à ce que vous entendiez un son « Bi », puis réinitialisez la caméra depuis le début.

#### 5. La caméra peut-elle enregistrer sans réseau?

R: La caméra ne prend pas en charge l'enregistrement sans réseau.

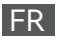

## 08 Activation de la garantie

Nous vous offrons une garantie gratuite de 12 mois. Vous pouvez activer votre garantie en choisissant l'une des méthodes suivantes !

## Méthode 1:

(1)Scannez le code QR ci-dessous pour soumettre une demande d'activation de garantie.

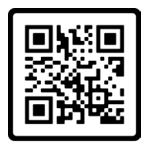

Garantie gratuite

## Méthode 2:

(1) Envoyez-nous un e-mail avec pour objet "Activation de garantie".

(2) Incluez votre numéro de commande et la date de commande dans le contenu de l'e-mail.

#### Note:

1.Assurez-vous que votre numéro de commande et votre adresse e-mail sont corrects afin que nous puissions activer la garantie avec succès pour vous.

2.Nous vous informerons du résultat de l'activation de la garantie dans les 12 heures.

## **Contactez-nous**

www.jennov.com

⊡ support@jennov.com

© U.S Hotline: +1 3239021978

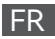

## Cataloghi

| 01 Introduzione alla Telecamera                                        |
|------------------------------------------------------------------------|
| 02 Scarica & Registra l'applicazione ······ 31                         |
| 03 Configurare la Wi-Fi Telecamera-BT · · · · · · · · · · · · · · · 34 |
| 04 Configurare la Wi-Fi Telecamera-Scansionare il codice<br>QR······35 |
| 05 Introduzione alle funzioni di base · · · · · · · · · · · · · · · 37 |
| 10 Installare la Telecamera a spina di corrente ······ 39              |
| 11 FAQs sulla Telecamera a spina di corrente ······ 40                 |
| 12 Attivazione della garanzia · · · · · · · · · · · · · · · · · 41     |

## 01 Introduzione alla Telecamera

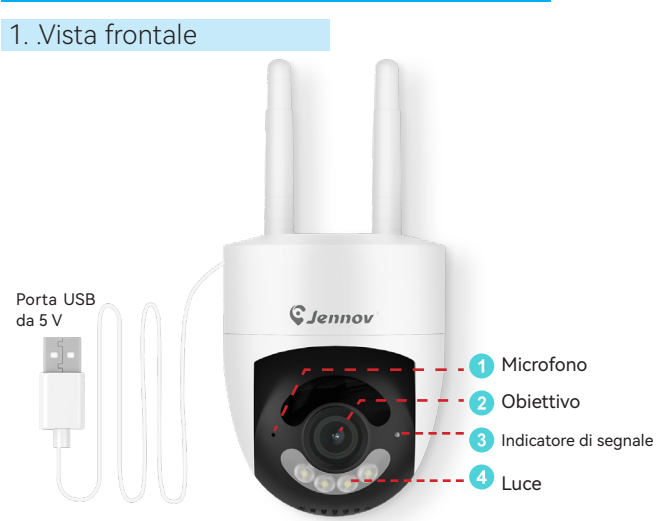

## 2. Vista inferiore

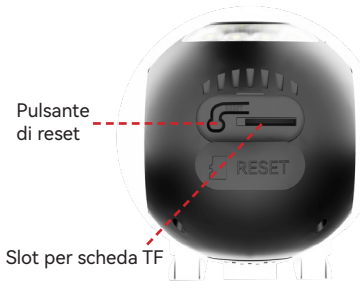

Scheda TF: Si consiglia di utilizzare una scheda TF originale con una capacità di 32-128 GB, Classe 10, formato 32FAT, adatta all'uso della fotocamera.

## 3. Spie luminose Stato

| Stato delle luci                       | Stato della telecamera                                                  |
|----------------------------------------|-------------------------------------------------------------------------|
| Luce rossa lampeggiante                | In attesa di connettersi ora                                            |
| La luce rossa lampeggia<br>rapidamente | Ottenere informazioni sul WiFi                                          |
| Luce blu lampeggiante                  | 1. Connessione al Wi-Fi<br>2. La telecamera sta aggiornando il firmware |
| Luce blu fissa                         | La connessione WiFi è riuscita                                          |

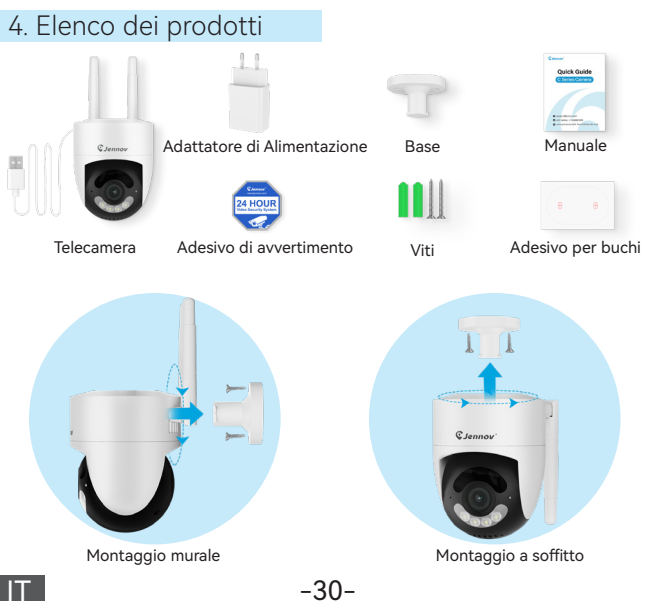

## 02 Scarica e registra l'applicazione

Due modi per scaricare l'app "**Jennov**":

Metodo 1: Scansiona i seguenti codici QR in base al sistema mobile per scaricare l'app.

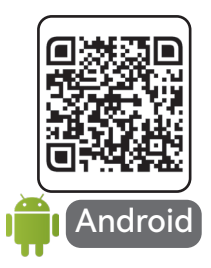

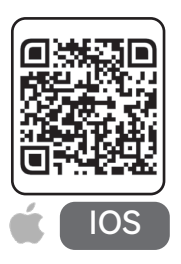

Metodo 2: Puoi andare sull'APP store e cercare "Jennov" per scaricare l'app.

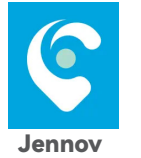

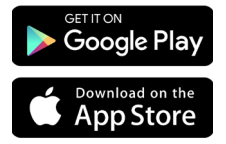

\*L'app è gratuita. Se ricevi un avviso di pagamento durante il download, ti preghiamo di contattare il servizio clienti per assistenza.

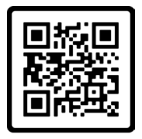

Servizio Clienti Online

## Registrare un Account Jennov

\*Si prega di aggiungere la telecamera al telefono prima di installarla nella posizione appropriata.

Registrare un account Jennov utilizzando un indirizzo email.

| Italia >                                              | Paese         |     |
|-------------------------------------------------------|---------------|-----|
| ezionare il codice regionale                          | cerca         |     |
| retto                                                 |               |     |
| Arabia S                                              | Gaudita +9    | 166 |
| Jennov Andorra                                        | +3            | 376 |
| Afghani                                               | stan +        | 93  |
| Antigua                                               | e Barbuda +12 | 68  |
| Anguilla                                              | +12           | 64  |
| Albania                                               | +3            |     |
| Ricorda password      Password dimenticat     Armenia | +3            |     |
| Angola                                                | +2            | 44  |
| Antartid                                              | +6            |     |
| Argentin                                              | na +:         | 54  |
| Login Austria                                         | +-            | 43  |
| Registrazione Australia                               | a +           | +6  |
| Aruba                                                 | +2            | 297 |
| liccare su "Sign up" per                              | gian +9       | 194 |
| gistrare un account.                                  | +2            |     |

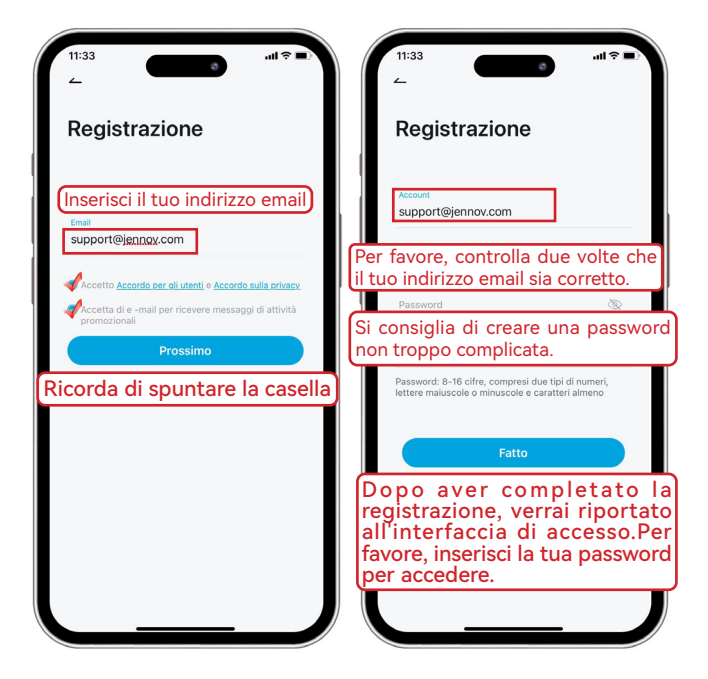

#### 03 Configurare la Wi-Fi Telec<u>amera-BT</u>

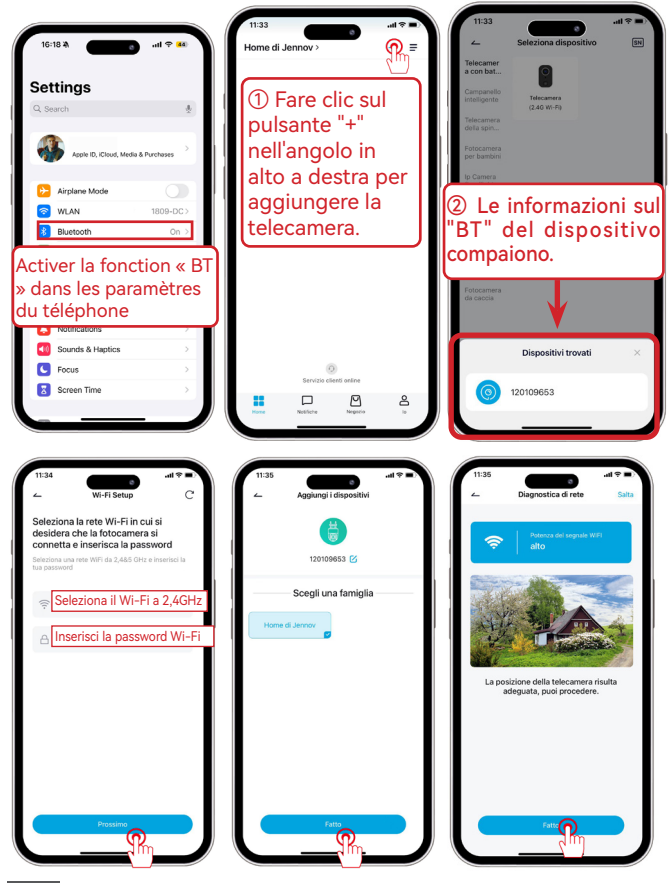

-34-

#### 04 Configurare la Wi-Fi Telecamera-Scansionare il codice QR

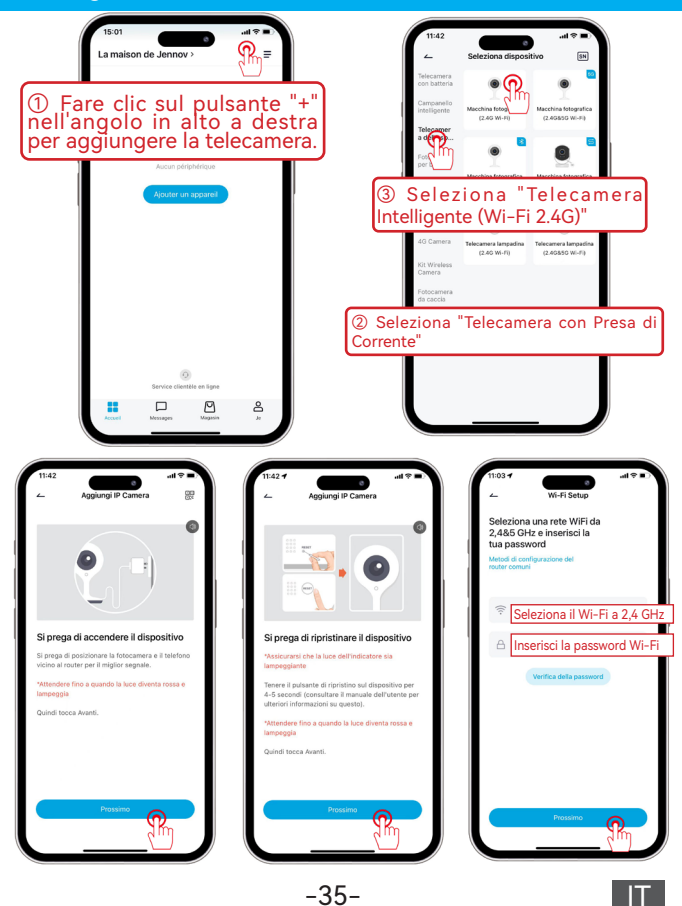

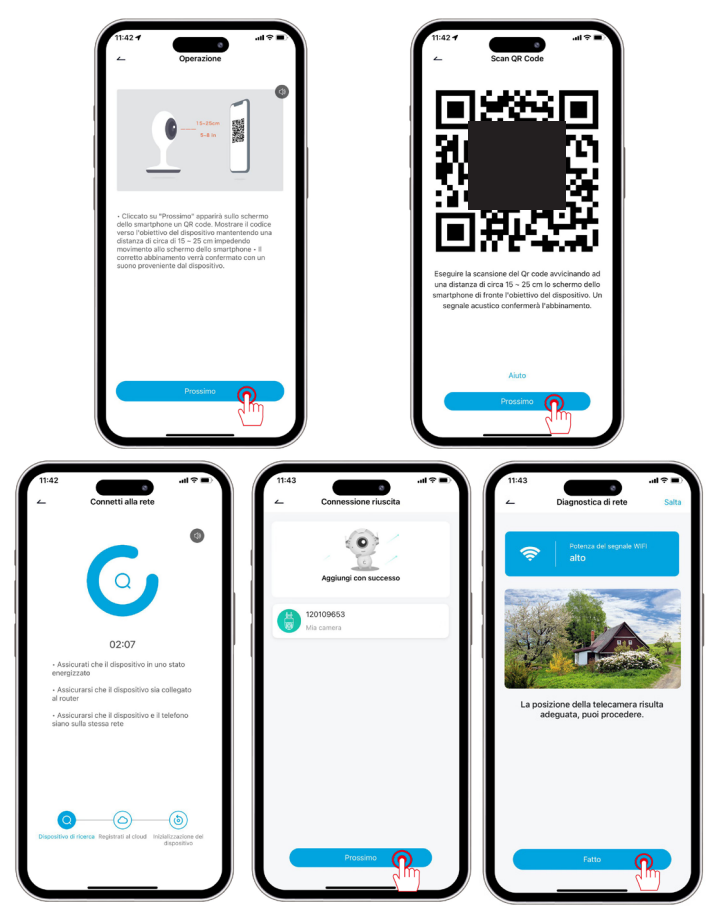

## 05 Introduzione alle funzioni di base

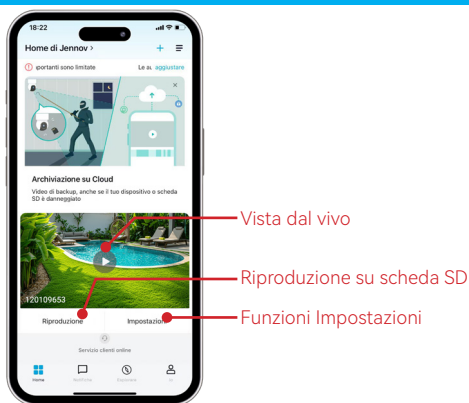

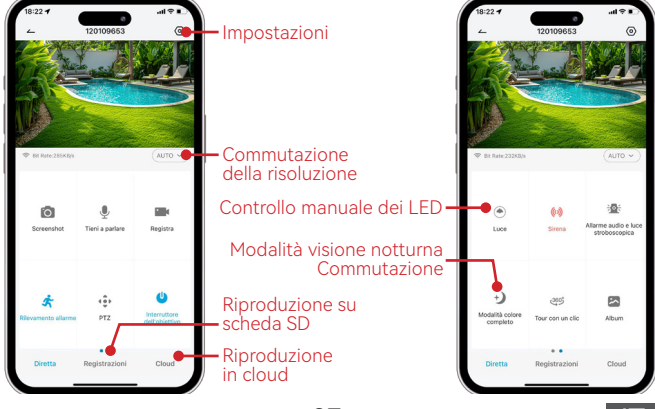

-37-

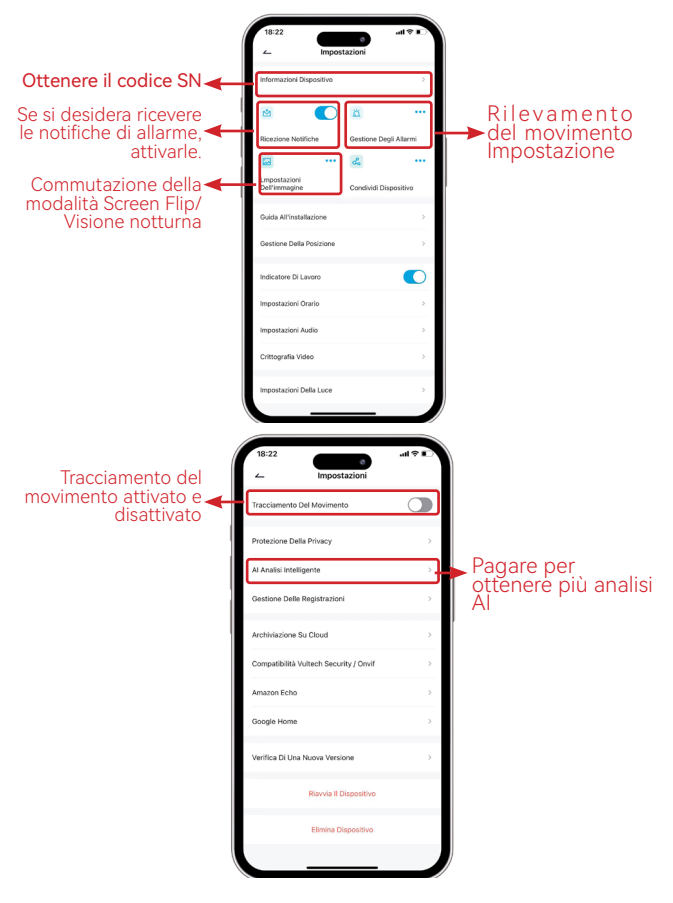

#### 06 Installare la Telecamera con Presa di Corrente

## Selezionare altezza e posizione

Installare la telecamera a 7-10 piedi (2-3 m) dal suolo. Questa altezza massimizza il raggio di rilevamento del sensore di movimento della telecamera. Evitare di posizionare la telecamera direttamente sotto la luce solare.

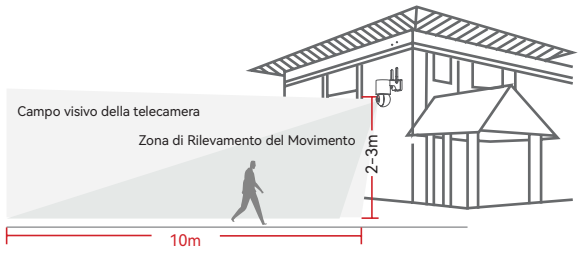

## Testare il Segnale Wi-Fi nella Posizione di Installazione

Utilizzare il cellulare per testare la qualità del segnale Wi-Fi nella posizione di installazione prima di installare la telecamera, assicurarsi che il router Wi-Fi possa fornire un buon segnale Wi-Fi.

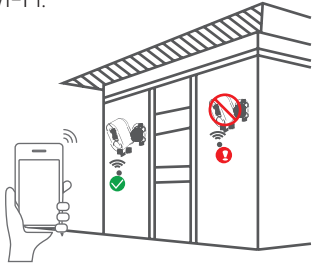

-39-

## 07 FAQs della Telecamera con Presa di Corrente

## 1. La telecamera non si connette al Wi-Fi, cosa fare?

R: Reimpostare la telecamera, premere e tenere premuto il pulsante "RESET" per 10 secondi fino a quando si sente un segnale acustico "ding" che indica un reset riuscito e poi ricollegarsi.

## 2. Come posso guardare il video replay?

R: Fare clic su "Replay" nell'interfaccia principale per riprodurre i video memorizzati sulla scheda TF.

## 3. Come condividere con gli altri e quante dispositivi posso condividere al massimo?

R: Vai su Impostazioni, clicca su "Invita nuovo membro" per impostare la condivisione. Per il tuo account principale, puoi condividere con 3 utenti e supportare la visione di 3 utenti contemporaneamente.

## 4. Perché non riesco a connettermi alla rete?

R: 1. Prima di installare la telecamera, assicurarsi di posizionarla accanto al router per configurarla.

2. Prima di configurarla, tenere premuto il pulsante di reset della telecamera fino a quando non si sente un suono "Bi", quindi resettare la telecamera dall'inizio.

## 5. La telecamera può registrare senza rete?

R: La telecamera non supporta la registrazione in assenza di rete.

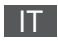

## 08 Attivazione della Garanzia

Offriamo 12 mesi di garanzia gratuita. Puoi attivare la tua garanzia scegliendo uno dei seguenti metodi!

## Metodo 1:

(1) Scansiona il codice QR qui sotto per inviare una richiesta di attivazione della garanzia.

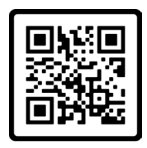

Garanzia Gratuita

## Metodo 2:

(1) Invia un'email e nel titolo del messaggio inserisci "Attivazione della garanzia".

(2) Includi il numero d'ordine e la data dell'ordine nel contenuto dell'e-mail.

#### Nota:

- 1. Assicurati che il tuo numero d'ordine e l'email siano corretti in modo che possiamo attivare con successo la garanzia per te.
- 2. Ti informeremo del risultato dell'attivazione della garanzia entro 12 ore.

## Contattaci

www.jennov.com

⊡ support@jennov.com

<sup>©</sup> U.S Hotline: +1 3239021978